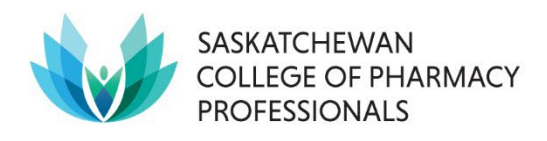

# **Pharmacist Intern Online Application for Registration Instructions**

#### SCREEN 1

Below is an image of the Saskatchewan College of Pharmacy Professionals (SCPP) website homepage (<u>www.saskpharm.ca</u>). On the top right-hand side of the page, select MEMBER LOGIN to access your profile.

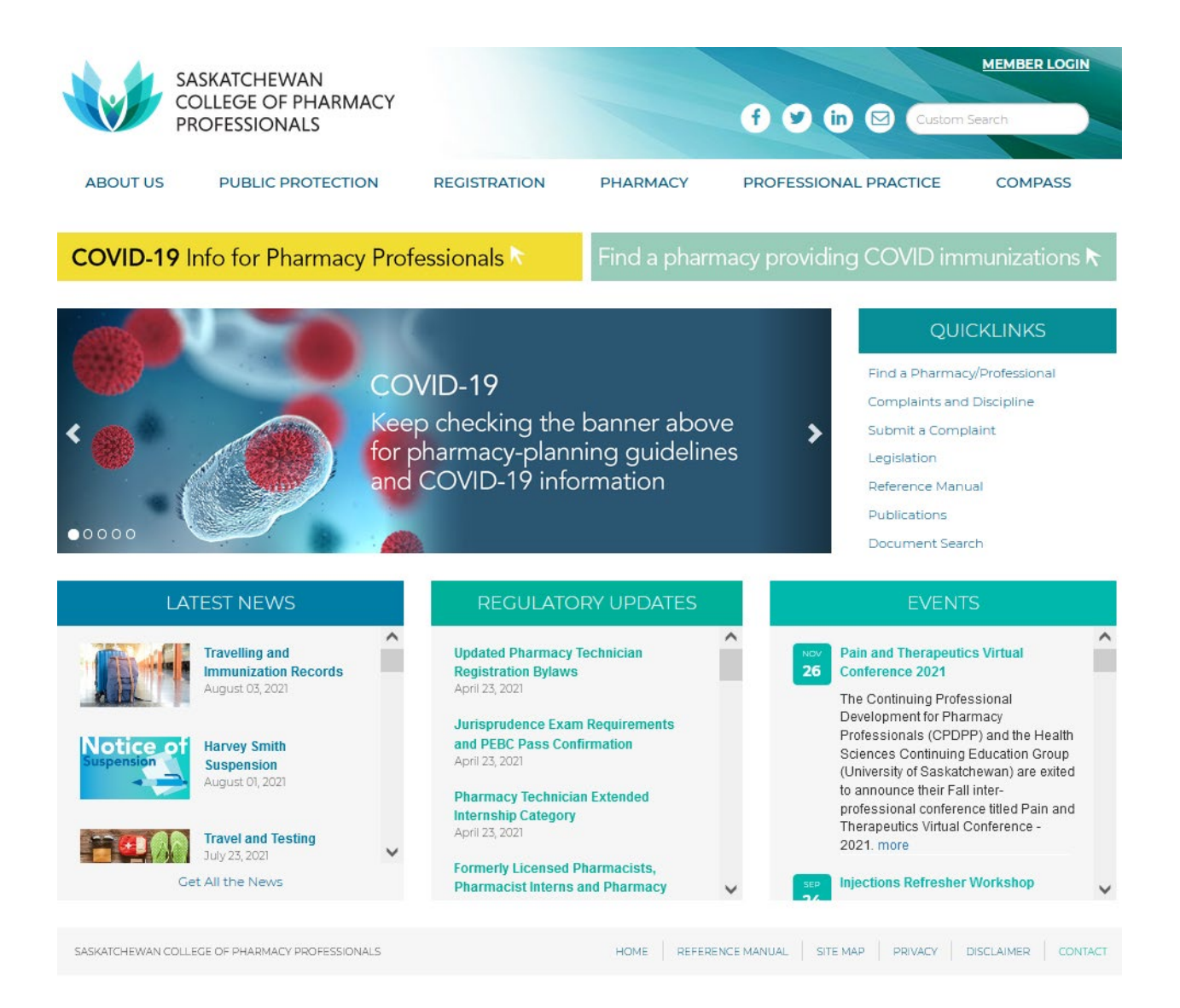

#### **SCREEN 2**

Registration

To retrieve your username and set up your password, click on CLICK HERE (left) and enter your 'mail.usask.ca' email address on the next page (right) to receive an email with instructions.

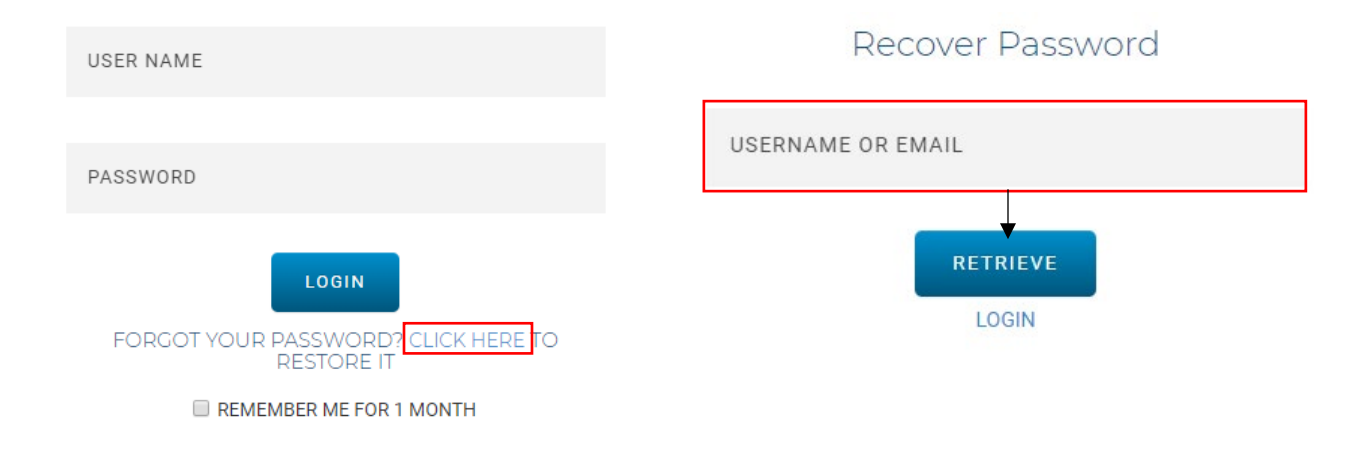

#### **SCREEN 3**

Log in at www.saskpharm.ca with your new credentials. Your name should appear within the first blue box. Select "Intern Application Form".

| $\backslash$                                                                 | <b>\</b>                                                                                                    | Student Portal                                                                               |
|------------------------------------------------------------------------------|----------------------------------------------------------------------------------------------------|----------------------------------------------------------------------------------------------|
| WELCOME, PELESHIA TEST DUE                                                   | BIDAD, TO YOUR SCPP NEMBER HOMEPAGE!                                                                                        |                                                                                              |
| From here you may submit various applica                                     | tion forms and submit changes to your presonal profile including employm                                                    | nent, personal mailing address and email address.                                            |
|                                                                              |                                                                                                    |                                                                                              |
| MEMBERSHIP INFORMATION                                                       | ONLINE INTERN APPLICATION                                                                                                   |                                                                                              |
| Peleshia TEST                                                                |                                                                                                    |                                                                                              |
| Dubidad                                                                      | Peleshia TEST Dubidad:                                                                                                    |                                                                                              |
| Membership #                                                                 | To register as an INTERN with the Saskatchewan College of Ph                                                                | narmacy Professionals, please click on the application LINK                                  |
| Category:                                                                    | BELOW. Please note that SCPP must also receive the required<br>College's "Confirmation of Enrolment". If you have any quest | "2 reference Letters" (as per requirements) and your<br>tions please email info@saskpharm.ca |
| Personal Address: 100-1964 Park St<br>Regina, Saskatchewan S4N 7M5<br>Canada | Intern Applica                                                                                                    | ation Form                                                                                   |
| Home Phone:                                                                  |                                                                                                    |                                                                                              |
| Email:                                                                       | APPLICATIONS                                                                                                    |                                                                                              |
| INVOICES                                                                     |                                                                                                    |                                                                                              |
| View all                                                                     |                                                                                                    |                                                                                              |
|                                                                              | J                                                                                                    |                                                                                              |
| PROFILE SETTINGS                                                             |                                                                                                    |                                                                                              |
| View/Edit My Profile                                                         |                                                                                                    |                                                                                              |
| X Change my login information                                                |                                                                                                    |                                                                                              |
| / Report Address Change                                                      |                                                                                                    |                                                                                              |
| Z Report Workplace Change                                                    |                                                                                                    |                                                                                              |
| 🖉 Report Name Change                                                         |                                                                                                    |                                                                                              |
| Library                                                                      |                                                                                                    |                                                                                              |
| Cogout                                                                       |                                                                                                    |                                                                                              |

SCREEN 4 - Your profile will appear. Please complete/edit all the required information.

| C P                                                                                     | ASKATCHEWAN<br>COLLEGE OF PHARMACY<br>PROFESSIONALS                                                                                                    |                                                                                                    |                         |           | f y in Q Cu                        | stom Search |
|-----------------------------------------------------------------------------------------|----------------------------------------------------------------------------------------------------|----------------------------------------------------------------------------------------------------|-------------------------|-----------|------------------------------------|-------------|
| ABOUT US                                                                                | PUBLIC PROTECTION                                                                                                    | REGISTRATION                                                                                                    | PHARMACY                | PR        | OFESSIONAL PRACTICE                | COMPASS     |
| NTERN APPLIC                                                                            | ATION PERSONAL INFO                                                                                                    |                                                                                                    |                         |           |                                    |             |
|                                                                                         | Salutation                                                                                                    | Mrs.                                                                                                    |                         | ~         |                                    |             |
|                                                                                         | First Name *                                                                                                    | Peleshia TEST                                                                                                    |                         |           |                                    |             |
|                                                                                         | Last Name *                                                                                                    | Dubidad                                                                                                    |                         |           |                                    |             |
|                                                                                         | Usual Name *                                                                                                    | Peleshia TEST                                                                                                    |                         |           |                                    |             |
|                                                                                         | Middle Name(s)                                                                                                    | [w                                                                                                    |                         | - 1       |                                    |             |
| Initials (First name                                                                    | e and Middle name only separated                                                                                                    | P.W.                                                                                                    |                         | =         |                                    |             |
|                                                                                         | by a period)                                                                                                    |                                                                                                    |                         |           |                                    |             |
|                                                                                         | Maiden Name                                                                                                    |                                                                                                    |                         |           |                                    |             |
|                                                                                         | Gender                                                                                                    | Female                                                                                                    |                         | ~         |                                    |             |
|                                                                                         | Birth Date                                                                                                    | 6(/12/1990                                                                                                    |                         | j)        |                                    |             |
|                                                                                         | Antonio 174 a 1                                                                                                    | PERSO                                                                                                    | VAL ADORESS             |           |                                    |             |
|                                                                                         | Address Line 1                                                                                                    | loo-iso+ Paik st.                                                                                                    |                         |           |                                    |             |
|                                                                                         | Audress Line 2                                                                                                    | Donina                                                                                                    |                         |           |                                    |             |
|                                                                                         | Country                                                                                                    | Canada                                                                                                    |                         | ~         |                                    |             |
|                                                                                         | Drovince/State                                                                                                    | Saskatchewan                                                                                                    |                         | ~         |                                    |             |
|                                                                                         | Province/State                                                                                                    |                                                                                                    |                         | _         |                                    |             |
|                                                                                         | Postal//ID                                                                                                    | LSHN / MS                                                                                                    |                         |           |                                    |             |
|                                                                                         | Postal/21p                                                                                                    | 54N 7M5                                                                                                    |                         |           |                                    |             |
|                                                                                         | Postal/2/p<br>Home Phone                                                                                                    | 306-584-4328                                                                                                    |                         |           |                                    |             |
| Mobile                                                                                  | Postal/21p<br>Home Phone<br>Phone will be used for Two factor aut                                                                                                    | 306-584-4328<br>thentication in the future. F                                                                                                    | Please make sure to pro | vide a v  | alid Mobile # on which you can re  | ceive SMS.  |
| Mobile                                                                                  | Postai/21p<br>Home Phone<br>Phone will be used for Two factor aut<br>Mobile Phone                                                                                                    | 306-584-4328<br>thentication in the future. F<br>(1) (306) 584-4328                                                                                                    | Please make sure to pro | vide a v  | alid Mobile # on which you can re  | ceive SMS.  |
| Mobile                                                                                  | Postai/2ip<br>Home Phone<br>Phone will be used for Two factor au<br>Mobile Phone<br>Email                                                                                                    | 306-584-4328<br>thentication in the future. F<br>(+1 (306) 584-4328<br>peleshia.dubidad@saskpl                                                                                                    | lease make sure to pro  | vide a va | alid Mobile # on which you can re  | ceive SMS.  |
| Mobile                                                                                  | Postai/2ip<br>Home Phone<br>Phone will be used for Two factor aut<br>Mobile Phone<br>Email<br>Current Membership Type                                                                                                    | 306-584-4328<br><b>ihentication in the future. F</b><br>+1 (306) 584-4328<br>peleshia.dubidad@saskpl                                                                                                 | Please make sure to pro | vide a v  | alid Mobile # on which you can re  | ceive SMS.  |
| Mobile<br>PRESCRIBING OF D                                                              | Postai/21p<br>Home Phone<br>Phone will be used for Two factor aut<br>Mobile Phone<br>Email<br>Current Membership Type<br>DRUGS - Regulatory Bylaws PART K                                                                                                    | 306-584-4328<br>thentication in the future. F<br>(-1 (306) 584-4328<br>peleshia.dubidad@saskpl                                                                                                    | Please make sure to pro | vide a v  | alid Mobile # on which you can re  | ceive SMS.  |
| Mobile<br>PRESCRIBING OF D<br>Prescriptive A                                            | Postal/21P<br>Home Phone<br>Phone will be used for Two factor aut<br>Mobile Phone<br>Email<br>Current Membership Type<br>DRUGS - Regulatory Bylaws PART K<br>Authority (Level 1 is a Requirement of                                                                                                    | 306-584-4328<br>thentication in the future. F<br>(+1 (306) 584-4328<br>peleshia.dubidad@saskpl<br>Practising membership)                                                                             | lease make sure to pro  | vide a v  | alid Mobile # on which you can re  | ceive SMS.  |
| Mobile<br>PRESCRIBING OF D<br>Prescriptive A<br>Minor Ailmen                            | Postai/2ip<br>Home Phone<br>Phone will be used for Two factor aut<br>Mobile Phone<br>Email<br>Current Membership Type<br>DRUGS - Regulatory Bylaws PART K<br>Authority (Level 1 is a Requirement of<br>ts Presoribing (Condition M)                                                                                                    | 306-584-4328<br>thentication in the future. F<br>+1 (306) 584-4328<br>peleshia.dubidad@saskpl<br>Practising membership)                                                                              | Nease make sure to pro  | vide a v  | alid Mobile # on which you can re  | ceive SMS.  |
| Mobile<br>PRESCRIBING OF D<br>Prescriptive A<br>Minor Ailmen                            | Postai/2ip<br>Home Phone<br>Phone will be used for Two factor aut<br>Mobile Phone<br>Email<br>Current Membership Type<br>DRUG \$ - Regulatory Bylaws PART K<br>Authority (Level 1 is a Requirement of<br>ts Prescribing (Condition M)<br>linor Ailments Prescribing Training                                                                                                    | 306-584-4328<br>thentication in the future. F<br>(+1 (306) 584-4328<br>peleshia.dubidad@saskpl<br>Practising membership)                                                                             | Please make sure to pro | vide a v  | alid Mobile # on which you can re  | ceive SMS.  |
| Mobile<br>PRESCRIBING OF D<br>Prescriptive A<br>Minor Ailmen<br>M                       | Postai/21p<br>Home Phone<br>Phone will be used for Two factor aut<br>Mobile Phone<br>Email<br>Current Membership Type<br>RUGS - Regulatory Bylaws PART K<br>Authority (Level 1 is a Requirement of<br>ts Presoribing (Condition M)<br>linor Ailments Prescribing Training<br>Privacy Officer (P/O) Training Date                                                                                                    | 306-584-4328<br>thentication in the future. F<br>(=1 (306) 584-4328<br>peleshia.dubidad@saskpl<br>Practising membership)<br>No                                                                       | Please make sure to pro | vide a v  | alid Mobile # on which you can re  | ceive SMS.  |
| Mobile<br>PRESCRIBING OF D<br>Prescriptive A<br>Minor Ailmen<br>M                       | Postai/21p<br>Home Phone<br>Phone will be used for Two factor aut<br>Mobile Phone<br>Email<br>Current Membership Type<br>ORUGS - Regulatory Bylaws PART K<br>Authority (Level 1 is a Requirement of<br>ts Prescribing (Condition M)<br>linor Ailments Prescribing Training<br>Privacy Officer (P/O) Training Date<br>P/O Training Expiry Date                                                                                                    | 306-584-4328<br>thentication in the future. F<br>(+1  306  584-4328<br>peleshia.dubidad@saskpl<br>Practising membership)<br>No                                                                       | Nease make sure to pro  | vide a v  | alid Mobile # on which you can re  | ceive SMS.  |
| Mobile<br>PRESCRIBING OF D<br>Prescriptive A<br>Minor Ailmen<br>M                       | Postal/21P<br>Home Phone<br>Phone will be used for Two factor aut<br>Mobile Phone<br>Email<br>Current Membership Type<br>DRUGS - Regulatory Bylaws PART K<br>Authority (Level 1 is a Requirement of<br>ts Prescribing (Condition M)<br>linor Ailments Prescribing Training<br>Privacy Officer (P/O) Training Date<br>P/O Training Expiry Date<br>P/O Certification Date (2019)                                                                                                    | 306-584-4328<br>thentication in the future. F<br>+1 (306) 584-4328<br>peleshia.dubidad@saskpl<br>Practising membership)<br>No                                                                        | Please make sure to pro | vide a v  | alid Mobile # on which you can re  | ceive SMS.  |
| Mobile<br>PRESCRIEING OF D<br>Prescriptive A<br>Minor Ailmen<br>M                       | Postai/21p<br>Home Phone<br>Phone will be used for Two factor aut<br>Mobile Phone<br>Email<br>Current Membership Type<br>DRUGS - Regulatory Bylaws PART K<br>Authority (Level 1 is a Requirement of<br>ts Prescribing (Condition M)<br>linor Ailments Prescribing Training<br>Privacy Officer (P/O) Training Date<br>P/O Training Expiry Date<br>P/O Certification Date (2019)<br>P/O Update Date (2019)                                                                                                    | 306-584-4328<br>thentication in the future. F<br>(+1 (306) 584-4328<br>peleshia.dubidad@saskpl<br>Practising membership)<br>No                                                                       | Please make sure to pro | vide a v  | alid Mobile # on which you can re  | ceive SMS.  |
| Mobile<br>PRESCRIBING OF D<br>Prescriptive A<br>Minor Ailmen<br>M                       | Postai/21p<br>Home Phone<br>Phone will be used for Two factor aut<br>Mobile Phone<br>Email<br>Current Membership Type<br>ORUGS - Regulatory Bylaws PART K<br>Authority (Level 1 is a Requirement of<br>ts Prescribing (Condition M)<br>linor Ailments Prescribing Training<br>Privacy Officer (P)(O) Training Date<br>P/O Training Expiry Date<br>P/O Certification Date (2019)<br>P/O Update Date (2019)<br>npass QI Coordinator Training Date                                                                                                    | 306-584-4328<br>thentication in the future. F<br>(-1 (306) 584-4328<br>peleshia.dubidad@saskpl<br>Practising membership)<br>No                                                                       | Yease make sure to pro  | vide a v. | alid Mobile # on which you can re  | ceive SMS.  |
| Mobile<br>PRESCRIBING OF D<br>Prescriptive A<br>Minor Ailmen<br>M<br>Compass C          | Postal/21p<br>Home Phone<br>Phone will be used for Two factor aut<br>Mobile Phone<br>Email<br>Current Membership Type<br>ORUGS - Regulatory Bylaws PART K<br>Authority (Level 1 is a Requirement of<br>ts Prescribing (Condition M)<br>linor Ailments Prescribing Training<br>Privacy Officer (P/O) Training Date<br>P/O Training Expiry Date<br>P/O Certification Date (2019)<br>P/O Update Date (2019)<br>p/O Update Date (2019)                                                                                                    | 306-584-4328<br>thentication in the future. F<br>+1 (306) 584-4328<br>peleshia.dubidad@saskpl<br>Practising membership)<br>No                                                                        | Please make sure to pro | vide a v. | alid Mobile # on which you can re  | ceive SMS.  |
| Mobile<br>PRESCRIBING OF D<br>Prescriptive A<br>Minor Ailmen<br>M<br>Corr<br>COMPASS C  | Postai/21p<br>Home Phone<br>Phone will be used for Two factor aut<br>Mobile Phone<br>Email<br>Current Membership Type<br>DRUGS - Regulatory Bylaws PART K<br>Authority (Level 1 is a Requirement of<br>ts Prescribing (Condition M)<br>linor Ailments Prescribing Training<br>Privacy Officer (P/O) Training Date<br>P/O Training Expiry Date<br>P/O Certification Date (2019)<br>P/O Update Date (2019)<br>ppass QI Coordinator Training Date<br>QI Coordinator Training Expiry Date                                                                                                    | 306-584-4328<br>thentication in the future. F<br>(-1 (306) 584-4328<br>peleshia.dubidad@saskpl<br>Practising membership)<br>No                                                                       | Please make sure to pro | vide a v  | alid Mobile # on which you can re  | ceive SMS.  |
| Mobile<br>PRE SCRIBING OF D<br>Prescriptive A<br>Minor Ailmen<br>M<br>Corr<br>COMPASS C | Postai/21p<br>Home Phone<br>Phone will be used for Two factor aut<br>Mobile Phone<br>Email<br>Current Membership Type<br>RUGS - Regulatory Bylaws PART K<br>Authority (Level 1 is a Requirement of<br>ts Presoribing (Condition M)<br>linor Ailments Prescribing Training<br>Privacy Officer (P/O) Training Date<br>P/O Training Expiry Date<br>P/O Certification Date (2019)<br>P/O Update Date (2019)<br>papass QI Coordinator Training Expiry Date                                                                                                    | 306-584-4328<br>hentication in the future. F<br>(-1 (306) 584-4328<br>peleshia.dubidad@saskpl<br>Practising membership)<br>No                                                                        | Please make sure to pro | vide a v. | alid Mobile # on which you can re  | ceive SMS.  |
| Mobile<br>PRE SCRIBING OF D<br>Prescriptive A<br>Minor Ailmen<br>M<br>Corr<br>COMPASS C | Postai/21p<br>Home Phone<br>Phone will be used for Two factor aut<br>Mobile Phone<br>Email<br>Current Membership Type<br>DRUGS - Regulatory Bylaws PART K<br>Authority (Level 1 is a Requirement of<br>ts Prescribing (Condition M)<br>linor Ailments Prescribing Training<br>Privacy Officer (P/O) Training Date<br>P/O Certification Date (2019)<br>P/O Update Date (2019)<br>P/O Update Date (2019)<br>phoass QI Coordinator Training Date<br>QI Coordinator Training Expiry Date                                                                                                    | 306-584-4328<br>thentication in the future. F<br>(1 [306] 584-4328<br>peleshia.dubidad@saskpl<br>Practising membership)<br>No<br>No                                                                  | Please make sure to pro | vide a v. | alid Mobile # on which you can re  | ceive SMS.  |
| Mobile<br>PRESCRIEING OF D<br>Prescriptive A<br>Minor Ailmen<br>M<br>Corr<br>COMPASS C  | Postai/21p<br>Home Phone<br>Phone will be used for Two factor aut<br>Mobile Phone<br>Email<br>Current Membership Type<br>ORUGS - Regulatory Bylaws PART K<br>Authority (Level 1 is a Requirement of<br>ts Prescribing (Condition M)<br>linor Ailments Prescribing Training<br>Privacy Officer (P/O) Training Date<br>P/O Training Expiry Date<br>P/O Certification Date (2019)<br>P/O Update Date (2019)<br>P/O Update Date (2019)<br>P/O Update Date (2019)<br>P/O Cordinator Training Date<br>QI Coordinator Training Expiry Date                                                                                                    | 306-584-4328<br>thentication in the future. F<br>(-1 (306) 584-4328<br>peleshia.dubidad@saskpl<br>Practising membership)<br>No<br>So<br>So<br>So<br>So<br>So<br>So<br>So<br>So<br>So<br>S            | Please make sure to pro | vide a v. | alid Mobile # on which you can re  | ceive SMS.  |
| Mobile PRE SCRIBING OF D Prescriptive A Minor Ailmen M Corr COMPASS C                   | Postai/21p<br>Home Phone<br>Phone will be used for Two factor aut<br>Mobile Phone<br>Email<br>Current Membership Type<br>ORUGS - Regulatory Bylaws PART K<br>Authority (Level 1 is a Requirement of<br>ts Prescribing (Condition M)<br>tinor Ailments Prescribing Training<br>Privacy Officer (P/O) Training Date<br>P/O Training Expiry Date<br>P/O Certification Date (2019)<br>P/O Update Date (2019)<br>P/O Update Date (2019)<br>apass QI Coordinator Training Date<br>QI Coordinator Training Expiry Date                                                                                                    | 306-584-4328<br>thentication in the future. F<br>(-1 (306) 584-4328<br>peleshia.dubidad@saskpl<br>Practising membership)<br>No<br>No<br>st 8 characters long and o                                   | Yease make sure to pro  | vide a v. | alid Mobile # on which you can ref | ceive SMS.  |
| Mobile PRESCRIBING OF D Prescriptive A Minor Ailmen M Corr COMPASS C                    | Postai/21p<br>Home Phone<br>Phone will be used for Two factor aut<br>Mobile Phone<br>Email<br>Current Membership Type<br>DRUGS - Regulatory Bylaws PART K<br>Authority (Level 1 is a Requirement of<br>ts Prescribing (Condition M)<br>linor Ailments Prescribing Training<br>Privacy Officer (P/O) Training Date<br>P/O Certification Date (2019)<br>P/O Update Date (2019)<br>P/O Update Date (2019)<br>P/O Update Date (2019)<br>P/O Update Date (2019)<br>P/O Update Date (2019)<br>P/O Certification Date (2019)<br>P/O Update Date (2019)<br>P/O Update Date (2019)<br>P/O Cordinator Training Date<br>21 Coordinator Training Expiry Date                                                                                                    | 306-584-4328<br>itentication in the future. F<br>(1 [306] 584-4328<br>peleshia.dubidad@saskpl<br>Practising membership)<br>No<br>St 8 characters long and c<br>[peleshialntern                       | Please make sure to pro | vide a v. | alid Mobile # on which you can re  | ceive SMS.  |
| Mobile PRESCRIBING OF D Prescriptive A Minor Ailmen M Corr COMPASS C                    | Postai/21p<br>Home Phone<br>Phone will be used for Two factor aut<br>Mobile Phone<br>Email<br>Current Membership Type<br>DRUGS - Regulatory Bylaws PART K<br>Authority (Level 1 is a Requirement of<br>ts Prescribing (Condition M)<br>linor Ailments Prescribing Training<br>Privacy Officer (P/O) Training Date<br>P/O Training Expiry Date<br>P/O Certification Date (2019)<br>P/O Update Date (2019)<br>P/O Update Date (2019)<br>P/O Update Date (2019)<br>P/O Update Date (2019)<br>P/O update Date (2019)<br>P/O update Date (2019)<br>P/O update Date (2019)<br>P/O update Date (2019)<br>P/O update Date (2019)<br>P/O update Date (2019)<br>P/O update Date (2019)<br>Date (2019)<br>Date (2019 | 306-584-4328<br>306-584-4328<br>thentication in the future. F<br>(+1 (306) 584-4328<br>peleshia.dubidad@saskpl<br>Practising membership)<br>No<br>No<br>st 8 characters long and c<br>peleshialntern | Please make sure to pro | wercase   | alid Mobile # on which you can re  | ceive SMS.  |
| Mobile<br>PRESCRIEING OF D<br>Prescriptive A<br>Minor Ailmen<br>M<br>Corr<br>COMPASS C  | Postai/21p<br>Home Phone<br>Phone will be used for Two factor aut<br>Mobile Phone<br>Email<br>Current Membership Type<br>ORUGS - Regulatory Bylaws PART K<br>Authority (Level 1 is a Requirement of<br>ts Prescribing (Condition M)<br>linor Ailments Prescribing Training<br>Privacy Officer (P/O) Training Date<br>P/O Training Expiry Date<br>P/O Certification Date (2019)<br>P/O Update Date (2019)<br>P/O Update Date (2019)<br>P/O Update Date (2019)<br>P/O Update Date (2019)<br>P/O update Date (2019)<br>P/O update Date (2019)<br>Coordinator Training Expiry Date<br>Outpot the set leas<br>Vour password must be at leas<br>Username *<br>Password                                                                                                    | 306-584-4328 306-584-4328 thentication in the future. F (-1 (306) 584-4328 peleshia.dubidad@saskpl Practising membership) No st 8 characters long and c peleshialntern                               | Please make sure to pro | wercase   | alid Mobile # on which you can re  | ceive SMS.  |

Confirm the requirements needed for your letters of reference. You may download your reference letters to this application or email/fax them to our office.

|                                       | SASKATCHEWAN<br>COLLEGE OF PHARMACY<br>PROFESSIONALS                               |                            |                          | f y in 🛛 🚥                    | ICCOUT  |
|---------------------------------------|------------------------------------------------------------------------------------|----------------------------|--------------------------|-------------------------------|---------|
| ABOUT US                              | PUBLIC PROTECTION                                                                  | REGISTRATION               | PHARMACY                 | PROFESSIONAL PRACTICE         | COMPASS |
| INTERN APPLI                          | CATION ADDITIONAL INFORM                                                           | ATION                      |                          |                               |         |
|                                       | Applying for *                                                                     | Pharmacist Intern          |                          | *                             |         |
| Reference Letters                     |                                                                                    |                            |                          |                               |         |
|                                       | I confirm tha                                                                      | t my reference letters hav | e met / will meet the fo | llowing requirements:         |         |
| Contain c                             | ontact information for the reference                                               | • Yes O No                 |                          |                               |         |
| Certify that I a<br>and that the refe | m a person of good moral character<br>rence has known me for at least two<br>years | 🖲 Yes O No                 |                          |                               |         |
|                                       | Contain a current date                                                             | • Yes O No                 |                          |                               |         |
|                                       | Reference Letters ma                                                               | ay be emailed to info@sas  | kpharm.ca, faxed to 3    | 06-584-9695 or uploaded below |         |
|                                       | Reference Letter 1                                                                 | CHOOSE FILE                | 1                        | BROWSE                        |         |
|                                       | Reference Letter 2                                                                 | CHOOSE FILE                | ł                        | BROWSE                        |         |
|                                       | References are being Uploaded? *                                                   | Yes O No                   |                          |                               |         |
| References are                        | e being/have been Emailed/Faxed to<br>SCPP? *                                      | O Yes 🖲 No                 |                          |                               |         |
|                                       |                                                                                    | Back Next Cancel           |                          |                               |         |

The Confirmation of Enrolment form is available from your University of Saskatchewan online student account. This form can be sent directly to the SCPP from the U of S.

Type your name in the *Signature* field as well as the current date in the *Signing Date* Field. Click *Next* to continue.

| S - C - C - C - C - C - C - C - C - C - | SASKATCHEWAN<br>COLLEGE OF PHARMACY<br>PROFESSIONALS          |                                     |                                      |              | f y in 🛛 Custor                       | The Locout              |
|-----------------------------------------|---------------------------------------------------------------|-------------------------------------|--------------------------------------|--------------|---------------------------------------|-------------------------|
| ABOUT US                                | PUBLIC PROTECTION                                             | REGISTRATION                        | PHARMACY                             | PF           | OFESSIONAL PRACTICE                   | COMPASS                 |
| INTERN APPLIC                           | CATION ADDITIONAL INFORM                                      | ATION                               |                                      |              |                                       |                         |
| Confirmation of En                      | rolment                                                       |                                     |                                      |              |                                       |                         |
| Col                                     | nfirmation of Enrollment upload? *                            | • Yes O No                          |                                      |              |                                       |                         |
| Confirmation                            | of Enrollment are being/have been<br>Emailed/Faxed to SCPP? * | O Yes 🖲 No                          |                                      |              |                                       |                         |
| Con                                     | nfirmation of Enrolment Document                              | CHOOSE FILE                         |                                      | BROWSE       |                                       |                         |
| A confirmation of                       | enrolment is available from your Univ                         | rersity of Saskatchewan on<br>SCF   | line student accour<br>PP office.    | nt. Upon you | r request this facility will submit t | he form directly to the |
| Intern Registration                     | Fee                                                           |                                     |                                      |              |                                       |                         |
|                                         | Application Fee *                                             | Pharmacist Intern: \$166.0          | 0 (plus tax)                         | ~            |                                       |                         |
| l hereby make appl                      | ication for registration as an Intern ur                      | der The Pharmacy and Ph<br>Pharmacy | armacy Disciplines<br>Professionals. | Act of Saska | atchewan and the Bylaws of the Sa     | askatchewan College of  |
|                                         | Signature *                                                   | Peleshia Dubidad                    |                                      |              |                                       |                         |
|                                         | Signing Date *                                                | 08/12/2021                          |                                      |              |                                       |                         |
|                                         |                                                               | Back Next Cancel                    |                                      |              |                                       |                         |

This page is a review for all your updated information. You will need to use the right-side slider to scroll down the page to check all of the information.

If you need to correct anything, select *Back* at the bottom of the page. If everything is correct, select *Next* to continue.

|                      | SASKATCHEWAN<br>COLLEGE OF PHARMACY<br>PROFESSIONALS |                               |                          | f y in 🖂 Custa                            | RHOME LOCOUT |
|----------------------|------------------------------------------------------|-------------------------------|--------------------------|-------------------------------------------|--------------|
| ABOUT US             | PUBLIC PROTECTION                                    | REGISTRATION                  | PHARMACY                 | PROFESSIONAL PRACTICE                     | COMPASS      |
| INTERN APPLI         | CATION REVIEW                                        |                               |                          |                                           |              |
|                      | Salutation                                           | Mrs.                          |                          |                                           | <u>^</u>     |
|                      | First Name *                                         | Peleshia TEST                 |                          |                                           |              |
|                      | Last Name *                                          | Dubidad                       |                          |                                           |              |
|                      | Usual Name *                                         | Peleshia TEST                 |                          |                                           |              |
|                      | Middle Name(s)                                       | W                             |                          |                                           |              |
| Initials (First name | e and Middle name only separated<br>by a period)     | P. W.                         |                          |                                           |              |
|                      | Maiden Name                                          |                               |                          |                                           |              |
|                      | Gender                                               | Female                        |                          |                                           |              |
|                      | Birth Date                                           | 06/12/1990                    |                          |                                           |              |
|                      | Personal Address                                     | 100-1964 Park St Regina,      | Saskatchewan, S4N 7M     | 5, Canada                                 |              |
|                      | Home Phone                                           | 306-584-4328                  |                          |                                           |              |
| Mobile               | Phone will be used for Two factor auth               | nentication in the future. Pl | ease make sure to provid | le a valid Mobile # on which you can rece | ive SMS.     |
|                      | 8.8-L:1- F1L                                         | Back Next Cancel              |                          |                                           | •            |

Payment page: If you wish to pay by secure credit card, complete the necessary information and select *Pay Now* to submit payment. If you wish to send a cheque to the College office, select *Invoice Me*. An invoice will be generated; print the invoice and submit payment with the copy of the invoice.

| SASKATCHEWAN<br>COLLEGE OF PH<br>PROFESSIONALS                                                          | ARMACY               |                      |          | f y in Customs        | icerch  |
|----------------------------------------------------------------------------------------------------|----------------------|----------------------|----------|-----------------------|---------|
| ABOUT US PUBLIC PROT                                                                                    | TECTION              | REGISTRATION         | PHARMACY | PROFESSIONAL PRACTICE | COMPASS |
| PAYING ONLINE BY CREDIT CAP                                                                             | RD                   |                      |          |                       |         |
| NTERN APPLICATION SECURE PAYMEN                                                                         | т                    |                      |          |                       |         |
| Secure credit card paymer<br>his is a secure 256-bit SSL encrypted pa                                   | n <b>t</b><br>syment |                      |          | VERIFIED & SECURED    |         |
| Credit Card Number :                                                                                    | •                    |                      | -        | -                     |         |
| Card Validation Code (final group of<br>numbers printed on the back signature<br>panel of the card) : ' | [                    |                      |          |                       |         |
| Expiration Month / Expiration Year : *                                                                  | 01                   | ✔ / 2021             | *        |                       |         |
| Card Holder Name :                                                                                      | Poleshia TES         | T Dubidad            |          |                       |         |
| Email:                                                                                                  | peleshia.dub         | oldad (Bsaskpharm.ca |          |                       |         |
| BILLING ADDRESS                                                                                         |                      |                      |          |                       |         |
| Address Line 1                                                                                          | 100-1964 Pa          | 'k St                |          |                       |         |
| Address Line 2                                                                                          | 1                    |                      |          |                       |         |
| City '                                                                                                  | Regina               |                      |          |                       |         |
| Country -                                                                                               | Canada               |                      | ~        |                       |         |
| Province/State *                                                                                        | Saskatchew           | an                   | ~        |                       |         |
| Postal/Zip*                                                                                             | 54N 7M5              |                      |          |                       |         |
| Application Fee - \$ Pharmacist<br>Intern (plus tax)                                                    | S                    |                      |          |                       |         |
| GST on \$                                                                                               | S                    |                      |          |                       |         |
| Total                                                                                                   | 5                    |                      |          |                       |         |
|                                                                                                    | \$ Pay Now           |                      |          |                       |         |
|                                                                                                    |                      |                      |          |                       |         |
| ATING OFFLINE BY CHEQUE                                                                                 |                      |                      |          |                       |         |
|                                                                                                    | Invoice M            | e                    |          |                       |         |
|                                                                                                    | Back Ca              | ncel                 |          |                       |         |

You will receive an Official Receipt along with your SCPP Intern Certificate once all the requirements have been successfully submitted to the SCPP.